## BLESSING Wellness Center

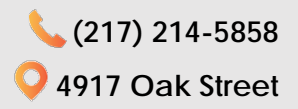

## HOW TO SIGN UP FOR GROUP CLASSES ONLINE

- 1. Log on to Blessing Wellness Center Member Portal:
  - 1.1. http://www.blessinghealthsystem.org/wellnesscenter
    - 1.2. Click on "Member Portal"
- 2. Sign-in using Username and Password\*
  - A temporary username and password was emailed to each member during registration.
    If you do not remember your username and password, please call the Wellness Center to have a member of the staff re-set your online services password.
- 3. To purchase a group class package, select one of the following options:
  - 3.1. Online (Credit/Debit Card): Once signed in, go to "Account Information", then click on "Buy Class Packages". Continue on to Step #4.
  - 3.2. In-Person (Cash/Check): If you do not wish to purchase group class packages online with a debit/credit card, you may come in to the

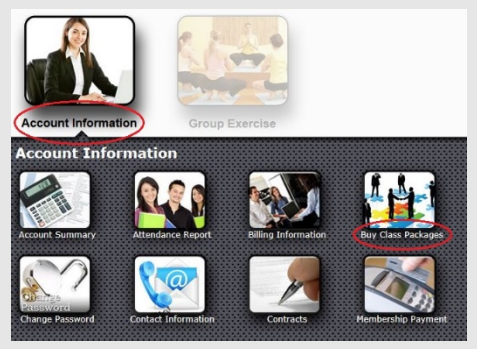

Wellness Center and pay with cash or check. Once you have purchased a package, you can then proceed with online Group Class sign-up as is instructed in Step #6.

- 4. Under "Module", click the drop-down bar and select "Group Exercise".
- From here, it doesn't matter what you select for "Class Category" and "Class" as all group class packages can be applied towards any class you choose at any time that works for your schedule. Simply make a choice for these two categories and click on "Submit".

| selec  | ted Criteria                         |         |                                               |                                    |                                 |  |  |
|--------|--------------------------------------|---------|-----------------------------------------------|------------------------------------|---------------------------------|--|--|
| Choo   | se Site:                             |         | Blessing Wellness Center                      |                                    |                                 |  |  |
| Mode   | le:                                  |         | Group Exercise                                |                                    |                                 |  |  |
| class  | Category:                            |         | Cardio/Strength                               | Cardio/Strength                    |                                 |  |  |
|        |                                      |         | FleXpress<br>Happy Hour                       |                                    |                                 |  |  |
| Class: |                                      |         | Morning Melt<br>Raising the Bar<br>Step It Up |                                    |                                 |  |  |
|        |                                      |         |                                               |                                    | Subo                            |  |  |
|        |                                      |         |                                               |                                    | 5001                            |  |  |
|        | Name                                 | Pkg Qty | Sessions/Pkg                                  | Price/Session                      | Pkg Price                       |  |  |
|        | Name<br>Group X 1 pk                 | Pkg Qty | Sessions/Pkg                                  | Price/Session<br>\$10.00           | Pkg Price<br>\$10.00            |  |  |
|        | Name<br>Group X 1 pk<br>Group X 5 pk | Pkg Qty | Sessions/Pkg<br>1<br>5                        | Price/Session<br>\$10.00<br>\$8.00 | Pkg Price<br>\$10.00<br>\$40.00 |  |  |

- 5. Once you have purchased a package of classes, go back to your Home page and click on "Group Exercise".
- To enroll in a class, click on the class within the schedule, then click on "Enroll". You will then be prompted to utilize one of the classes within your Group Class package, also known as "Series Sales".

| elected Da | te: 12/05/20         | 016 (Monday)                               |                       |                          |                                                                                                    | List View                                         | Calendar View          |  |
|------------|----------------------|--------------------------------------------|-----------------------|--------------------------|----------------------------------------------------------------------------------------------------|---------------------------------------------------|------------------------|--|
|            |                      |                                            | Week                  |                          | Font : Medium                                                                                                    |                                                   |                        |  |
|            | Sunday<br>12/04/2016 | Monday<br>12/05/2016                       | Tuesday<br>12/06/2016 | 12/07/2016               | Thursday<br>12/08/2016                                                                                                    | Friday<br>12/09/2016                              | Saturday<br>12/10/2016 |  |
| 05:45 AM   |                      | Morning Melt<br>05:45 AM<br>Booking Closed | (                     | Morning Melt<br>05:45 AM | Morning M<br>35min<br>GroupX 3                                                                                                    | elt Car                                           | pacity: 2/10           |  |
| 06:30 AM   |                      | IndoRow                                    |                       | IndoRow                  | Member<br>Non Member<br>(Payment<br>(Se                                                                                                    | required at class check<br>ries Sales Only Class) | \$10.00<br>\$10.00     |  |
|            |                      | 06:30 AM<br>Booking Closed                 |                       | 06:30 AM                 | A mix of High Intensity Interval Training with<br>extra colorie blasting strength exercises (like<br>lunges, weights, push-ups and plank More |                                                   |                        |  |
| 11:45 AM   |                      | Power Flow<br>Yoga                         |                       | Power Flow<br>Yoga       | 11:45 AM                                                                                                    |                                                   |                        |  |